## **BANNER 9 SSB REGISTRATION**

Go to the MyMemphis Portal, and click on the '**Student'** tab. Next, scroll down and click on '**Prepare for Registration'**, located in the left-hand column, under the Online Registration Section. This will take you to the new SSB Registration page, where you will click on '**Prepare for Registration'** again and clear up any holds in order to continue.

If no holds or errors exist, you can go directly to '**Register for Classes'**.

| ₽                | re university of<br>IEMPHIS                                                                                                  |                                                                                                    |
|------------------|----------------------------------------------------------------------------------------------------|----------------------------------------------------------------------------------------------------|
| <u>Student</u> • | Registration                                                                                                    |                                                                                                    |
| Registrat        | ion                                                                                                    |                                                                                                    |
| What wo          | uld you like to do?                                                                                                    |                                                                                                    |
|                  | Prepare for Registration<br>View registration status, update student ym data, and complete pre-registration<br>requirements. | Register for Classes<br>Search and register for your classes. You can also view and manage your<br>schedule. |
|                  | Browse Classes<br>Looking for classes? In this section you can knowse classes you find interesting.                          | View Registration Information<br>View your past schedules and your ungraded classes.                         |
| P                | Browse Course Catalog<br>Look up basic course information like subject, course and description.                              |                                                                                                    |
|                  |                                                                                                    |                                                                                                    |

| Student       Registration       Select a Term       Prepare for Registration         Prepare for Registration       Registration Status       Registration Status                                                                               | For example, if you have a Financial Responsibility<br>hold, copy, and paste the ' <b>Reason to Fix'</b> URL<br>( <u>http://sa.memphis.edu</u> ) in a new browser window<br>and click on the ' <b>Financial Responsibility'</b> button. |
|----------------------------------------------------------------------------------------------------|----------------------------------------------------------------------------------------------------|
| Registration Status Term: Fall Term 2024  Vour Student Status permits registration.                                                                                                    |                                                                                                    |
| Your academic status Good Standing LT Req GPA Hrs perpets registration.                                                                                                    | STUDENT ACKNOWLEDGMENTS                                                                                                    |
| You have holds which prevent registration.<br>FinancialResponsibility-Spring<br>Reason: To Fix: http://sa.memphis.edu<br>From Bate: 05/10/2024<br>To Date: 05/10/2024<br>Originator: Generated Automatically<br>Processes Affected: Registration | Home To be permitted to register, please acknowledge the following statement: FinancialResponsibility-Spring 2024                                                                                                    |

| nt Registration Select a Term • Register for Classes       |
|------------------------------------------------------------|
| ter for Classes                                            |
| asses Enter CRNs Schedule and Options                      |
| Your Search Criteria I<br>Spring Term 2024<br>Subject      |
| Course Number<br>Keyword<br>Search Clear > Advanced Search |
|                                                            |

If you know your CRNs, you can click the 'Enter CRNs' tab to enter all your CRNs for Registration.

Search results can be sorted to your personal preference by clicking the column headers. You can also remove any unnecessary columns by clicking the '**Gear'** icon.

| gister for (                         | Classes                    |                |          |       |     |      |              |                     |          |                      |                             |                              |
|--------------------------------------|----------------------------|----------------|----------|-------|-----|------|--------------|---------------------|----------|----------------------|-----------------------------|------------------------------|
| ind Classes E                        | Inter CRNs                 | Schedule a     | nd Optio | ns    |     |      |              |                     | <u> </u> |                      |                             |                              |
| earch Results -<br>rm: Spring Term 3 | – 73 Classes<br>2024 Subje | ect: ACCT Acco | untancy  |       |     |      |              |                     |          |                      |                             | Search Again                 |
| Title \$                             | Subject De                 | Course Num     | Sectio   | Hours | CRŃ | Term | Instructor   | Meeting Times       | Campi    | Status               | Attribute                   | Linked Sections              |
| rinciples of Acc<br>ecture           | ACCT                       | 1010           | R50      | 3     | 2   | S    |              | SMTWTFS - Type: On- | T        | 98 of 99<br>100 of 1 | (Tiger Eats Does Not Apply) | ☑Title ☑Subject Description  |
| inciples of Acc<br>ecture            | ACCT                       | 1020           | R50      | 3     | 2   | S    |              | SMTWTFS - Type: On- | т        | 97 of 99<br>100 of 1 | (Tiger Eats Does Not Apply) | Course Number                |
| nancial Accoun<br>ombined Lectur     | ACCT                       | 2010           | 001      | 3     | 1   | S    | Zhang, Yaqin | SMTWTFS 12:40 PM -  | U        | 45 of 60<br>100 of 1 |                             | ✓Hours<br>✓CRN               |
| nancial Accoun<br>ombined Lectur     | ACCT                       | 2010           | 002      | 3     | 1   | S    | Coffman, Bol | SMTWTFS 09:40 AM -  | U        | 47 of 60<br>100 of 1 |                             | Instructor     Meeting Times |
| inancial Accoun<br>Combined Lectur   | ACCT                       | 2010           | 003      | 3     | 1   | S    | Coffman, Bol | SMTWTFS 02:40 PM -  | U        | 56 of 60<br>100 of 1 |                             | Campus                       |

Once you locate the section you want, click '**Add'**. This will display your current schedule along with a summary of what you have selected at the bottom of your page.

| d Classes                           | Enter CRNs              | Sche             | dule and | Options  |      |         |      |               |                 |                 |       |                         |                             |              |
|-------------------------------------|-------------------------|------------------|----------|----------|------|---------|------|---------------|-----------------|-----------------|-------|-------------------------|-----------------------------|--------------|
| arch Results<br>m: Spring Tern      | — 73 Class<br>n 2024 Su | es<br>bject: ACC | T Accoun | tancy    |      |         |      |               |                 |                 |       |                         | (                           | Search Again |
| ïtle                                | ♀ Subje                 | ct Des Co        | urŝe Se  | ction Ho | ours | CRN₽    | Term | Instructor    | Meeting Times   |                 | Campu | Status                  | Attribute                   | *            |
| <u>inciples of Acco</u><br>ecture   | u ACCT                  | 101              | 10 R5    | 0 3      |      | 21      | Sp   |               | SMTWTFS         | - Type: On-Lin  | • TN  | 98 of 99 s<br>100 of 10 | (Tiger Eats Does Not Apply) | Add          |
| rinciples of Acco<br>ecture         | <u>u</u> Асст           | 102              | 20 R5    | 0 3      |      | 21      | Sp   |               | SMTWTFS         | - Type: On-Lin  | • TN  | 97 of 99 s<br>100 of 10 | (Tiger Eats Does Not Apply) | Add          |
| nancial Accounti<br>ombined Lecture | ing ACCT                | 201              | i0 00'   | 1 3      |      | 14      | Sp   | Zhang, Yaqing | SMTWTFS         | 12:40 PM - 02:  | ( Un  | 44 of 60 s<br>100 of 10 |                             | Add          |
| nancial Accounti<br>ombined Lecture | ing ACCT                | 201              | 0 00     | 2 3      |      | 14      | Sp   | Coffman, Bola | SMTWTFS         | 09:40 AM - 11:0 | Un    | 47 of 60 s<br>100 of 10 | *                           | Add          |
| nancial Accounti<br>ombined Lecture | ing<br>ACCT             | 201              | 10 00    | 3 3      |      | 14      | Sp   | Coffman, Bola | SMTWTFS         | 02:40 PM - 04:  | ( Un  | 56 of 60 s<br>100 of 10 |                             | Add          |
| hedule                              | Schedule D              | etails           |          |          |      |         |      | •             | Summary         | )               |       |                         |                             |              |
| Schedule for Sp                     | ring Term 2             | )24              |          |          |      |         |      |               | Title           | Detai           | ils   | Houi CRN                | Schedule Typ Status         | Action       |
| Sunday<br>n                         | Monday                  | Tuesd            | ay We    | adnesda  | y Th | hursday | Fri  | day Saturday  | Financial Accou | Inting ACCT     | 201 3 | 3 14482                 | Combined Pending            | **Web Regi   |
| n                                   |                         |                  |          |          |      |         |      |               |                 |                 |       |                         |                             |              |
| n                                   |                         |                  |          |          |      |         |      |               |                 |                 |       |                         |                             |              |
|                                     |                         |                  |          |          |      |         |      |               |                 |                 |       |                         |                             |              |

Click 'Submit' to add the selection to your schedule. Once it goes through, it will appear in your Schedule on the left.